## 青梅商工会議所主催 RTM講習会

日時:2011年7月25日(月) 10:30~17:30 場所:産業技術総合研究所 中央第2 本部情報棟1F ネットワーク会議室

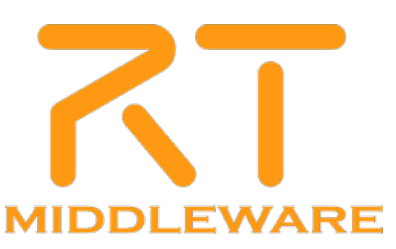

## RTミドルウェア講習会

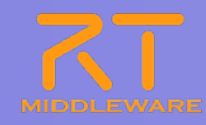

| 10.20                                                 | 第1部:RTミドルウェアの概略紹介                                                                                                    |
|-------------------------------------------------------|----------------------------------------------------------------------------------------------------|
| 10.30-                                                | 担当:神徳 徹雄(産業技術総合研究所)                                                                                                    |
|                                                       | 概要: RTミドルウェア, RTコンポーネントの概要説明                                                                                                    |
| 11.15                                                 | 第2部:RTミドルウェアの概略,導入方法の紹介                                                                                                    |
| 11:13-                                                | 担当:栗原眞二(産業技術総合研究所)                                                                                                    |
|                                                       | 概要: サンプルシステムを用いた概略紹介. RTミドルウェアの導入方法について紹介                                                                                                    |
| 12.00                                                 | 第3部: RTミドルウェアを用いたシステム構築方法の紹介                                                                                                    |
| 13:00-                                                | 担当:坂本武志(株式会社グローバルアシスト)                                                                                                    |
|                                                       | 概要:簡単なサンプルの動作(実習1)基本的な仕組み,機能の紹介                                                                                                    |
|                                                       |                                                                                                    |
|                                                       | 第4部:RTコンポーネントの作成方法の紹介                                                                                                    |
| 14:15-                                                | <b>第4部:RTコンポーネントの作成方法の紹介</b><br>担当:坂本武志(株式会社グローバルアシスト),栗原眞二(産業技術総合研究所)                                                                                                    |
| 14:15-<br>15:15                                       | 第4部:RTコンポーネントの作成方法の紹介         担当:坂本武志(株式会社グローバルアシスト),栗原眞二(産業技術総合研究所)         概要:サンプルコンポーネントの作成(実習2)RTCの設計方法の紹介                                                                                                    |
| 14:15-<br>15:15                                       | 第4部:RTコンポーネントの作成方法の紹介         担当:坂本武志(株式会社グローバルアシスト),栗原眞二(産業技術総合研究所)         概要:サンプルコンポーネントの作成(実習2)RTCの設計方法の紹介         第5部:OpenRTM-aistコマンドラインツール rtshellの利用方法                                                                                                    |
| 14:15-<br>15:15<br>15:30-<br>16:00                    | 第4部:RTコンポーネントの作成方法の紹介         担当:坂本武志(株式会社グローバルアシスト),栗原眞二(産業技術総合研究所)         概要:サンプルコンポーネントの作成(実習2)RTCの設計方法の紹介         第5部:OpenRTM-aistコマンドラインツール rtshellの利用方法         担当:Geoffrey Biggs(産業技術総合研究所)                                                                                                    |
| 14:15-<br>15:15<br>15:30-<br>16:00                    | 第4部:RTコンポーネントの作成方法の紹介         担当:坂本武志(株式会社グローバルアシスト),栗原眞二(産業技術総合研究所)         概要:サンプルコンポーネントの作成(実習2)RTCの設計方法の紹介         第5部:OpenRTM-aistコマンドラインツール rtshellの利用方法         担当:Geoffrey Biggs(産業技術総合研究所)         概要:rtshellの紹介と、システムの実行. ログのとりかた、ログの再生方法の紹介                                                       |
| 14:15-<br>15:15<br>15:30-<br>16:00                    | 第4部:RTコンポーネントの作成方法の紹介         担当:坂本武志(株式会社グローバルアシスト),栗原眞二(産業技術総合研究所)         概要:サンプルコンポーネントの作成(実習2)RTCの設計方法の紹介         第5部:OpenRTM-aistコマンドラインツール rtshellの利用方法         担当:Geoffrey Biggs(産業技術総合研究所)         概要:rtshellの紹介と、システムの実行.ログのとりかた、ログの再生方法の紹介         第6部:RTミドルウェアの便利な機能                             |
| 14:15-<br>15:15<br>15:30-<br>16:00<br>16:15-<br>17:30 | 第4部:RTコンポーネントの作成方法の紹介         担当:坂本武志(株式会社グローバルアシスト),栗原眞二(産業技術総合研究所)         概要:サンプルコンポーネントの作成(実習2)RTCの設計方法の紹介         第5部:OpenRTM-aistコマンドラインツール rtshellの利用方法         担当:Geoffrey Biggs(産業技術総合研究所)         概要:rtshellの紹介と、システムの実行.ログのとりかた、ログの再生方法の紹介         第6部:RTミドルウェアの便利な機能         担当:片見 剛人(富士ソフト株式会社) |

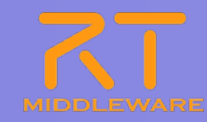

## 第4部 RTコンポーネントの作成方法の紹介

#### 株式会社 グローバルアシスト 坂本 武志 産業技術総合研究所 栗原 眞二

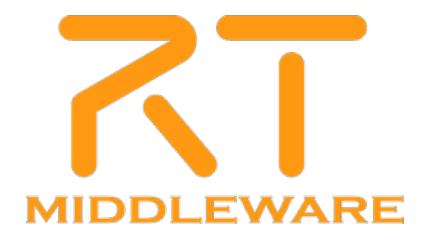

### RTCBuilderについて

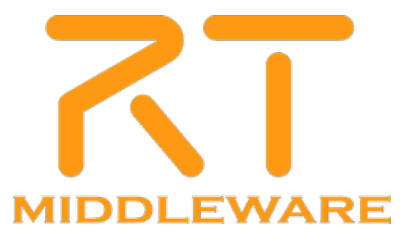

## RTCBuilder概要

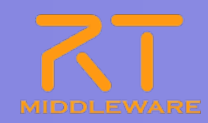

### ■ RTCBuilderとは?

- コンポーネントのプロファイル情報を入力し、ソースコード等の雛形を生成 するツール
- 開発言語用プラグインを追加することにより、各言語向けRTCの雛形を生

成することが可能 > C++

> 0++

> Java

Python

 ※C++用コード生成機能は RtcBuilder本体に含まれています。
 ※その他の言語用コード生成機能は 追加プラグインとして提供されて います

| RTC Builder - Flip/RTC.xml -<br>ファイル(E) 編集(E) ナビゲート(N) 検 | Eclipse SDK<br> 索(A) プロジェクト(P) 実行(P) ウインドウ(W) ヘルプ(H)       |                                                                                                    |
|----------------------------------------------------------|------------------------------------------------------------|----------------------------------------------------------------------------------------------------|
| 📬 • 🔛 🛎   🏤   💁 •                                        | ] 😂 🖋 • ] 🔄 • 🎘 • 등 💠 • ⇒ •                                | 🗄 🛃 RTG Builder 🛛 🛪                                                                                        |
| 🗯 パッケージ・エクスプロ 😫 🦳 🗖                                      | > Flip 23                                                  | - D                                                                                                    |
| = 🔩 🏹                                                    | 基本                                                         |                                                                                                    |
| E 😂 Flip                                                 | ▼ RT-Component Basic Profile                               | ▼ E>F                                                                                                    |
| · · · · · · · · · · · · · · · · · · ·                    | このセクションではRTコンポーネントの基本情報を指定します。                             | モジュール名: RTコンボーネントを識別する名前を指定します。                                                                            |
|                                                          | *モジュール名: Flip<br>モジュール調査: Flip image component             | しの名利なコンホーネントのハースインスタンス名にも100円にも1189。<br>使用できる文字はアルファベット、数字、ハイフン、アンダースコアのみです。                               |
|                                                          | *バージョン: 1.00                                               | モジュール教要: RIコンボーネントが提供する機能の教要を入力します。<br>ASCII文字が使用できます。                                                     |
|                                                          | *ベッタ治: AIST<br>*モジュールカテガリ・Category                         | バージョン: RTコンボーネントのバージョンを指定します。<br>xyzなyzは数字)の形式で入力してください。                                                   |
|                                                          | 10月1日の10日 10日 10日 10日 10日 10日 10日 10日 10日 10日              | ペンダ名: RTコンボーネントを作成した作者名、ベンダ名を指定します。<br>ASCII文字が使用できます。                                                     |
|                                                          | Pbティヒティ型: PERIODIC                                         | モジュールカテゴリ: RTTンボーネントのカテゴリを入力します。<br>遅択敗ったい場合は仕意のカテゴリ名を入力することができます。<br>使用できる文字化、アルラマベット数字、ハイフン、アンダースTPのみです。 |
|                                                          | コンポーネント種類: 🔽 DataFlow 🔲 FSM 🔲 MultiMode                    | コンボーネント型: RTコンボーネントの型を指定します。<br>・STATIC 動物に工生成消除されないRTC<br>・UNDUE 動物に実成消除されるユニークなRTC                       |
|                                                          | 最大インスタンス数:1                                                | COMMUTATIVE 動的に生成可能なRTC     アカティビティ型・ RTTンボーネント/NPDティビティ型を指定します。                                           |
|                                                          | 実行型: PeriodicExecutionContext  ま行周期: 1000.0                | ・PERIODIC、実行周期が固定の周期実行型RTC<br>・SPORADIC、実行周期が固定の周期実行型RTC                                                   |
|                                                          | OpenCVライブラリのうち、cvFlipO関数を用いて画像の反転を行うコンポーネント                | ・EVENTDRIVEN:イベント駆動型RTC<br>コンボーネント種類: RTコンボーネントの種類を指定します。                                                  |
|                                                          | 概要:                                                        | - DataFlowComponent                                                                                        |
|                                                          | RTC Type :                                                 | 最大インスタンス数:生成可能なインスタンス数を指定します。制限がない場合は0を指定します。<br>また可じたかには、                                                 |
|                                                          | ▼ コート主体2パック =>10<br>コードの生成およびパッケージ化を行います。                  | 実行型: 実行型を指定します。<br>実行周期: コンボーネントアクションの実行周期をIHz)単位で指定します。                                                   |
|                                                          | コード生成 パッケージ化                                               | この感覚を値はテータフロー型コンボーネントのみで有効です。<br>概要: RTコンボーネントの簡単な説明を記述します。                                                |
|                                                          | ▼ ブロファイル情報のインボート・エクスボート                                    | RTC Type: 特定機能を実現するRTCの種類を区別する必要がある場合に使用します。<br>値が省略された場合には通常のRTCとして解釈されます。                                |
|                                                          | プロファイル情報のインボートおよびエクスボートを行います。                              |                                                                                                    |
|                                                          | インボート                                                      | コード生成: 設定した情報を惹くRTOのスクルトンコードを主成します。<br>パッケージ化: RTCのソースコード、実行用バイナリコードなどを各種形式でアーカイブします。                      |
|                                                          |                                                            | インボート: RtcProfile形式で保存した情報を読み込みます。<br>パッケージング: 設定した情報をRtcProfile形式で出力します。                                  |
|                                                          |                                                            |                                                                                                    |
|                                                          | 基本「アクティビティ データボート サービスボート コンフィギュレーション ドキュメント生成 言語・環境 RTCxm | 1                                                                                                    |
|                                                          | BuildView 🛛                                                | - 8                                                                                                    |
|                                                          |                                                            |                                                                                                    |
|                                                          |                                                            |                                                                                                    |
|                                                          | 🛛 originallmage                                            | flippedImage                                                                                               |
|                                                          | l l l l l l l l l l l l l l l l l l l                      | lip                                                                                                    |
|                                                          |                                                            |                                                                                                    |
|                                                          |                                                            |                                                                                                    |
|                                                          |                                                            |                                                                                                    |

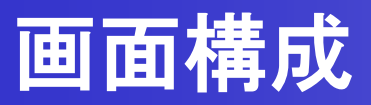

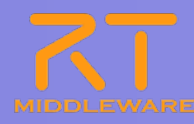

RTC Builder - Flip/RTC.xml - Eclipse SDK \_ 🗆 🗡 ファイル(E) 編集(E) ナビゲート(N) 検索(A) プロジェクト(P) 実行(R) ウィンドウ(W) ヘルプ(H) 📑 • 🔛 🖻 🛛 🏠 🛛 💁 • | 🇀 🛷 • | ½ × ½ × ↔ ↔ • → • 🔛 💦 RTC Builder 🛪 🐣 🗖 🗖 🜔 🗡 Flip 🛛 📕 パッケージ・エクスプロ 😒 - -F 🕵 基本 🖃 彦 Flip ▼ RT-Component Basic Profile ヒント RTC.xml RTコンボーネントを識別する名前を指定します。 この名称はコンボーネントのベースインスタンス名にも使用されます。 使用できる文字はアルファベット、数字、ハイフン、アンダースコアのみです。 このセクションではRTコンポーネントの基本情報を指定します。 モジュール名: \*モジュール名: Flip モジュール概要: Flip image component RTコンボーネントが提供する機能の概要を入力します。 ASCII文字が使用できます。 モジュール概要: \*バージョン: 1.0.0 RTコンポーネントのバージョンを指定します。 x.y.z(x,y.z(は数字)の形式で入力してください。 \*バンダ名: AIST バージョン: \*モジュールカテゴリ: Category -RTコンポーネントを作成した作者名、ベンダ名を指定します。 ASCII文字が使用できます。 べンダ名: コンポーネント型: STATIC • RTコンボーネントのカテゴシを入力します。 選択肢にない場合は任意のカテゴン名を入力することができます。 使用できる文字は、アルファベット、数字、ハイフン、アンダースコアのみです。 モジュールカテゴリ: PERIODIC アクティビティ型: • RTコンボーネントの型を指定します。 ・STATIC: 動的に生成/削除されないRTC ・UNIQUE: 動的に生成/削除されるユニークなRTC コンポーネント型: コンポーネント種類: 🔽 DataFlow 🔲 FSM 🔲 MultiMode ・COMMUTATIVE動的に生成可能なRTC 最大インスタンス数: Lのアレー・ビディ型を指定します。 この周期実行型RTC 固定の周期実行型RTC 動型RTC アクティビティ型: -RTCプロファイルエディタ /ポーネント 4 コンポーネント種類: 定します。 実行型RTC 狀態遷移型RTC ・MultiMode: マルチモード型RTC パッケージ・ エクスプローラ RTC Type : 最大インスタンス数: 生成可能なインスタンス数を指定します。制限がない場合はOを指定します。 ▼ コード生成とパッケージ化 実行型: 実行型を指定します。 コンポーネントアクションの実行周期を[Hz]単位で指定します。 この設定値はデータフロー型コンポーネントのみで有効です。 実行周期: コードの生成およびパッケージ化を行います。 コード生成 パッケージ化 RTコンポーネントの簡単な説明を記述します。 概要: RTC Type: 特定機能を実現するRTCの種類を区別する必要がある場合に使用します。 値が省略された場合には通常のRTCとして解釈されます。 ▼ ブロファイル情報のインボート・エクスボート プロファイル情報のインポートおよびエクスポートを行います。 コード生成: 設定した情報を基にRTCのスケルトンコードを生成します。 インポート エクスポート パッケージ化: RTCのソースコード、実行用バイナリコードなどを各種形式でアーカイブします。 インポート: RtcProfile形式で保存した情報を読み込みます。 設定した情報をRtcProfile形式で出力します。 パッケージング: 基本「アクティビティ」データポート サービスポート コンフィギュレーション ドキュメット生成 言語・環境 RTC xml 🕼 BuildView 🕺 🔀 originalImage flippedImage D Flip ビルドビュー

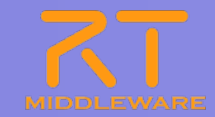

- 以下から「USBCamera.zip」をダウンロードします。 <u>http://www.openrtm.org/openrtm/ja/node/1677#document</u>
- USBCamera.zipをC:¥に展開します。
   ※ USBCameraが、スペースを含むパスに展開された場合、 VC++でのビルド時にエラーが発生します。
   "C:¥"でなくても、スペースを含まないところであれば構いません。

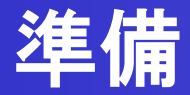

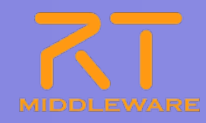

# パースペクティブの切り替え ①画面右上の「パースペクティブを開く」 を選択し、一覧から「その他」を選択

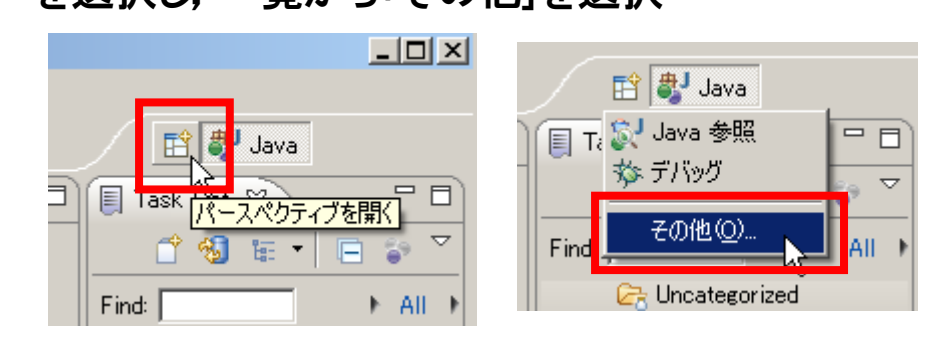

| ②一覧画面から対象ツー | ルを選択 |
|-------------|------|
|-------------|------|

| ● パースペクティブを開く                                                                                                    |      |
|----------------------------------------------------------------------------------------------------|------|
| <ul> <li>□C/C++</li> <li>□CVS リボジトリー・エクスプローラー</li> <li>② Java のごうオルト)</li> <li>③ Java の型階層</li> <li>③ Planning</li> <li>④ Plaewing</li> <li>③ Planning</li> <li>● Plydev</li> <li>IT Fisystem Editor</li> <li>● RTO Builder</li> <li>● チーム同期化</li> <li>③ デバッヴ</li> <li>◇ デバッヴ</li> <li>● アジウイン開発</li> <li>● リソース</li> </ul> |      |
| Ок 🖓 🔺                                                                                                    | ャンセル |

※パースペクティブ Eclipse上でツールの構成を管理する単位 メニュー, ツールバー, エディタ, ビューなど 使用目的に応じて組み合わせる 独自の構成を登録することも可能

## プロジェクト作成/エディタ起動

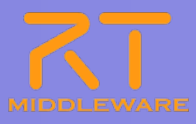

#### 

ペロミの場所にフロシェットを作成したい場合
②にて「デフォルト・ロケーションの使用」チェックボックス
を外す

「参照」ボタンにて対象ディレクトリを選択

→物理的にはワークスペース以外の場所に作成される 論理的にはワークスペース配下に紐付けされる

プロジェクト名: USBCamera

#### ②「プロジェクト名」欄に入力し、「終了」

| RT-Component Builder Project             |         |
|------------------------------------------|---------|
|                                          |         |
|                                          |         |
| プロジェクト名(P): USBCameral                   |         |
| ✓ デフォルト・ロケーションの使用(D)                     |         |
| ロケーション(L): C¥work¥workspace200¥USBCamera | 参照(B)   |
|                                          |         |
|                                          |         |
|                                          |         |
|                                          |         |
|                                          |         |
|                                          |         |
| ② 完成                                     | E) キャンセ |

#### ③指定した名称のプロジェクトを生成

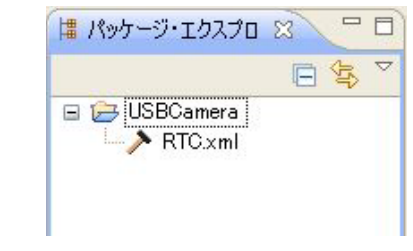

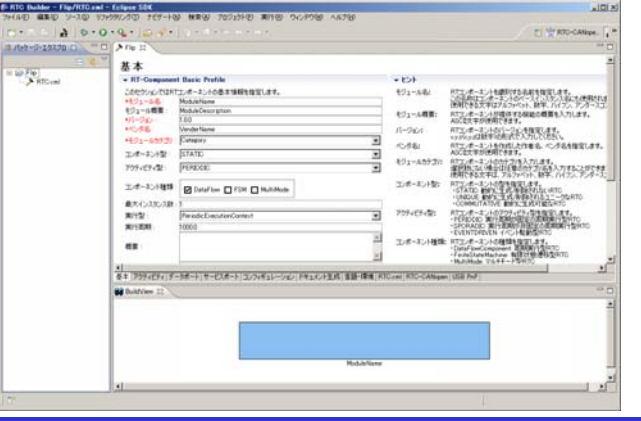

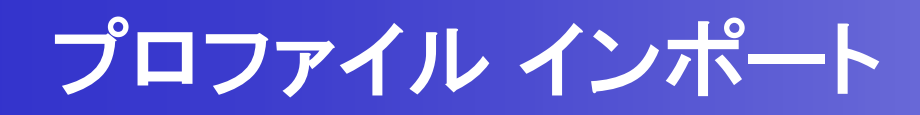

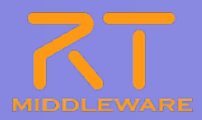

#### ①「基本」タブ下部の「インポート」ボタン をクリック

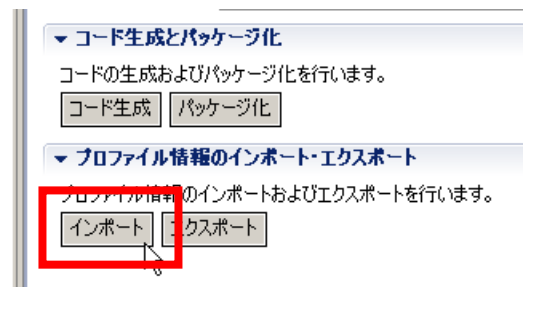

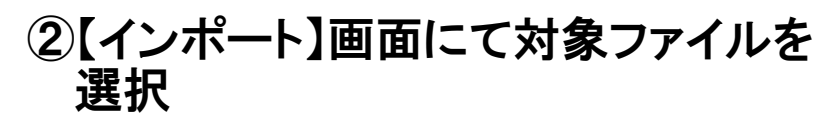

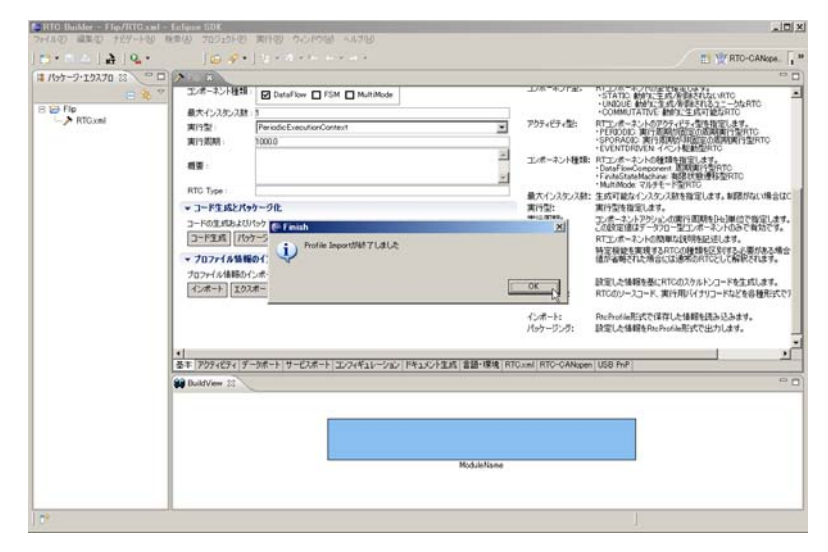

#### ■ 作成済みのRTコンポーネント情報を再利用

- ●「エクスポート」機能を利用して出力したファイルの読み込みが可能
- コード生成時に作成されるRtcProfileの情報を読み込み可能
- XML形式,YAML形式での入出力が可能

### コード生成

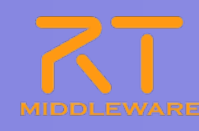

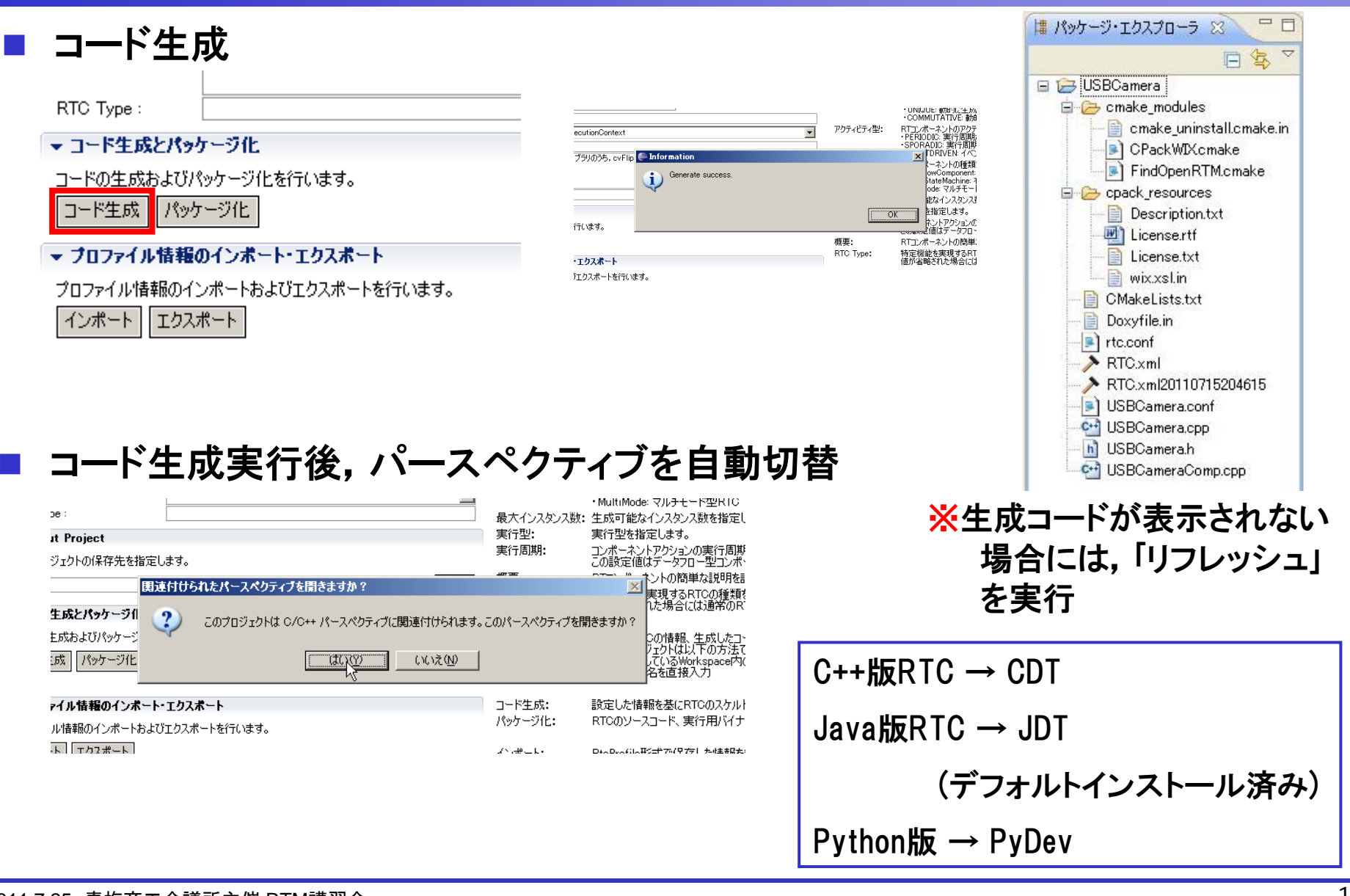

## RTCプロファイルエディタ

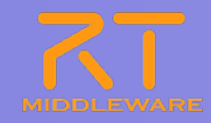

| 画面要素名          | 説明                                                                              |
|----------------|---------------------------------------------------------------------------------|
| 基本プロファイル       | RTコンポーネントのプロファイル情報など, コンポーネントの基本<br>情報を設定.<br>コード生成, インポート/エクスポート, パッケージング処理を実行 |
| アクティビティ・プロファイル | RTコンポーネントがサポートしているアクティビティ情報を設定                                                  |
| データポート・プロファイル  | RTコンポーネントに付属するデータポートに関する情報を設定                                                   |
| サービスポート・プロファイル | RTコンポーネントに付属するサービスポートおよび各サービスポ<br>ートに付属するサービスインターフェースに関する情報を設定                  |
| コンフィギュレーション    | RTコンポーネントに設定するユーザ定義のコンフィギュレーション ・パラメータセット情報およびシステムのコンフィギュレーション情報を設定             |
| ドキュメント生成       | 生成したコードに追加する各種ドキュメント情報を設定                                                       |
| 言語·環境          | 生成対象コードの選択やOSなどの実行環境に関する情報を設定                                                   |
| RTC.xml        | 設定した情報を基に生成したRTC仕様(RtcProfile)を表示                                               |

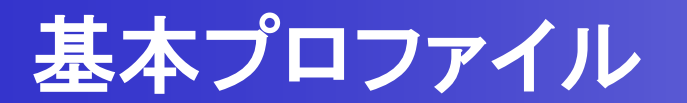

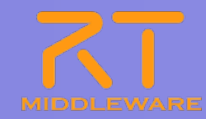

#### ■ RTコンポーネントの名称など,基本的な情報を設定

| ≯*USBCamera S |                                                   | 4                                  | •                                                                     | 5                                 |
|---------------|---------------------------------------------------|------------------------------------|-----------------------------------------------------------------------|-----------------------------------|
| 基本            |                                                   |                                    |                                                                       | 7                                 |
| - RT-Componen | nt Basic Profile                                  | * K21                              |                                                                       |                                   |
| このセクションではR    | Tコンポーネントの基本情報を指定します。                              | モジュール名: RTI                        | レポーネントを識別する名前を指定します。                                                  |                                   |
| *モジュール名:      | USBCamera                                         | この: 使用                             | 名称はコンボーネントのベースインスタンス名にも使用されます。<br>Tできる文字はアルファベット、数字、ハイフン、アンダースコアのみです。 |                                   |
| モジュール概要:      | USB Camera component.                             | モジュール概要: RT=                       | レポーネントが提供する機能の概要を入力します。<br>ITウマネが使用できます                               |                                   |
| *バージョン:       | 1.0.0                                             | バージョン: RT                          | レポーネントのバージョンを指定します。                                                   |                                   |
| *バンダ名:        | AIST                                              |                                    | は、y.zは数子200形式で入力しくなさい。<br>℃/ポーネントを作成した作者名、べつダ名を指定します。                 |                                   |
| *モジュールカテゴリ    | : ImageProcessing                                 | ASC ASC                            | 江文字が使用できます。                                                           |                                   |
| コンポーネント型:     | STATIC                                            | ビンユールカテコリ: RI_<br>選択               | 1277-1                                                                |                                   |
| アクティビティ型:     | PERIODIC                                          | 使用<br>コンポーネント型: RT                 | 🎇 モジュール名: 📙                                                           | SBCamera                          |
| コンポーネント種類     | DataFlow FSM MultiMode                            | ・51<br>・UI<br>・C(<br>マカチッパティボリ・ロエー |                                                                       | 広告(IISB Comoro component)         |
| 最大インスタンス数     | : 1                                               |                                    | ◎ モンユ―ル 例安・                                                           | TR: (USD Calliel a Cullipulielit) |
| 実行型:          | PeriodicExecutionContext                          | EV ·EV                             |                                                                       |                                   |
| 実行周期:         | 1000.0                                            | コンボーネント種類: RTコ<br>・Da              | LaFlot ハーンヨノ・I_U_U                                                    |                                   |
| 概要:           | USB camera component using OpenCV                 |                                    | ◎… ベンダ名:任意(/                                                          | AIST)                             |
| RTC Type :    |                                                   | 実行型: 美行型: 美行型: 美行型: 美行型: ことの       |                                                                       | UL <b>任音</b> (ImageDragonaling)   |
| ▼ コード生成とパッ    | ッケージ化                                             | 概要: RT_                            | こう エンユールハノー                                                           | リ  在息(IIIIager I Ocessing)        |
| コードの生成および     | パッケージ化を行います。                                      | RTC Type: 特定<br>値が                 |                                                                       |                                   |
| コード生成 パッ      | ケージ化                                              |                                    | ゔ コノ小一个ノΓ空                                                            |                                   |
| ▼ ブロファイル情報    | <u><u></u><br/><u> <u> </u> のインボート・Tクスボート</u></u> | コード生成: 設定                          |                                                                       |                                   |
| プロファイル情報の     | インボートおよびエクスボートを行います。                              | 707 712. 100                       | ◎ プクティヒティ空・                                                           | PERIUDIU                          |
| インボート エクス     | スポート                                              | インボート: Rtcl                        |                                                                       | <b>1手 坐王・</b> □ - ↓ - □           |
|               |                                                   | パッケーソンク: 設定                        | ◎ コンホーネントの                                                            | <b>不里 突見: しるtafiow</b>            |
|               |                                                   |                                    |                                                                       |                                   |
|               |                                                   |                                    | ┃最大インスタンス                                                             |                                   |
| 基本 アクティビティ デ  | ータボート サービスボート コンフィギュレーション ドキュメント生成 言語             | ·環境 RTC.xml                        |                                                                       |                                   |
|               |                                                   |                                    | ■ 軍行型: Periodic                                                       | -xecutionContext                  |
|               |                                                   |                                    | <b>大门王····································</b>                        |                                   |
|               |                                                   |                                    | 【宝行周期·1000                                                            |                                   |
|               |                                                   |                                    |                                                                       | V                                 |

#### ※エディタ内の項目名が赤字の要素は必須入力項目 ※画面右側は各入力項目に関する説明

## アクティビティ・プロファイル

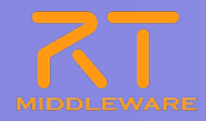

### ■ 生成対象RTCで実装予定のアクティビティを設定

| アクティ                  | ビティ                                                    |                           |                             | -                                                                                                    | 1 ①設定対象のアクティビティ |
|-----------------------|--------------------------------------------------------|---------------------------|-----------------------------|----------------------------------------------------------------------------------------------------|-----------------|
| ▼ PDT1ET1             |                                                        |                           | ◆ ピント                       |                                                                                                    |                 |
| このセクションでは             | は使用するアクションコールバックを指定します。                                |                           | onInitialize                | 初期化処理です。コンポーネントライフサイクル開始時に一度だけ呼ばれます。常に有効。                                                                                                 | を選択             |
|                       | コンポーネントの初期化と終了処理に開                                     | 関するアクション                  | onFinalize                  | 終了処理です。コンボーネントライフサイクルの終了時に1度だけ呼ばれます。<br>EventimeContentが実行す問題なするとき1度だけ取ざれます。                                                              |                 |
| onInitialize          | onFinalize                                             |                           | onShutdown                  | ExecutionContextが実行を停止するとき1度だけ呼ばれます。                                                                                                    |                 |
|                       | 実行コンテキストの起動と停止に関                                       | するアクション                   | onActivated                 | 非アクティブ状態からアクティブ化されるとき1度だけ呼ばれます。                                                                                                    |                 |
| onStartup             | onShutdown                                             |                           | onDeactivated               | アクティブ状態から非アクティブ化されるとき1度だけ呼ばれます。                                                                                                    | onActivated N   |
|                       | alive状態でのコンポーネントア                                      | ゆション                      | onAborting                  | ERROR状態にへる前に1度だけ判認れます。<br>ERROR状態にいる問問期的に呼ばれます。                                                                                           | on Error        |
| onActivated           | onDeactivated                                          | onAborting                | onReset                     | ERROR状態がらリセットされ非アクティブ状態に移行するときに1度だけ呼ばれます。                                                                                                 |                 |
| onError               | onReset                                                |                           | onExecute                   | アクティブ状態時に周期的に呼ばれます。                                                                                                    |                 |
|                       | Dataflow型コンポーネントのア                                     | ウション                      | onStateUpdate               | e onExecuteの後毎回呼ばれます。<br>オーローンがManagement Andrews Andrews Andrews Andrews Andrews Andrews Andrews Andrews Andrews Andrews Andrews Andrews |                 |
| onExecute             | onStateUpdate                                          | onRateChanged             | on Rate Unange<br>on Action | a ExecutionContextのFate/が変更されたことで呼ばれます。<br>対応する状態に応じた動作を実行するために呼ばれます。                                                                     | (2) 使用/ 未使用を設定  |
|                       | FSM型コンポーネントのアクシ                                        | ອ້ອງ                      | onModeChang                 | ed モードが変更された時に呼ばれます。                                                                                                    |                 |
| onAction              |                                                        |                           | 41.11.1 <b>117</b> 77       |                                                                                                    |                 |
|                       | Mode型コンポーネントのアク                                        | ション                       | 動作                          | アクティビティの破壊説明を記述します。<br>アクティビティを実行する前に成立すべき事前条件を記述します。                                                                                     |                 |
| onModeChange          | d                                                      |                           | 事後条件:                       | アクティビティを実行した後に成立すべき事後条件を記述します。                                                                                                    |                 |
| 👻 Documenta           | tion                                                   |                           |                             |                                                                                                    |                 |
| このセクションでは<br>上段のアクション | t各アクションの概要を説明するドキュメントを記述し<br>を選択すると、それぞれのドキュメントを記述できます | <i>」</i> ます。<br>す。        |                             |                                                                                                    |                 |
| アクティビティ名:             | onInitialize                                           | • ON • O                  | FF                          |                                                                                                    |                 |
|                       | コンボーネント自身の各種初期化処理                                      | L                         | <u>~</u>                    |                                                                                                    | 以下をチェック:        |
| 動作磁要:                 |                                                        |                           | ×.                          |                                                                                                    |                 |
|                       | なし                                                     |                           | <u></u>                     |                                                                                                    |                 |
| 事前条件:                 |                                                        |                           |                             |                                                                                                    |                 |
|                       |                                                        |                           | *                           |                                                                                                    | I onDeactivated |
|                       | ロンボーネントの初期化処理が正常に完了してい                                 | NS                        | <u>_</u>                    |                                                                                                    |                 |
| 事後条件:                 |                                                        |                           | -                           |                                                                                                    |                 |
|                       |                                                        |                           |                             |                                                                                                    |                 |
|                       |                                                        |                           |                             |                                                                                                    |                 |
| 基本 [アクティビティ]          | データボート サービスボート コンフィギュレーション                             | /  ドキュメント生成   言語・環境   RTC | ×ml   Mapping ID   USB P    | nP   RTC-CANopen                                                                                                    |                 |

※現在選択中のアクティビティは、一覧画面にて赤字で表示 ※使用(ON)が選択されているアクティビティは、一覧画面にて背景を水色で表示 ※各アクティビティには、「動作概要」「事前条件」「事後条件」を記述可能 →記述した各種コメントは、生成コード内にDoxygen形式で追加される

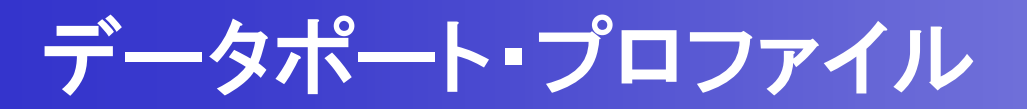

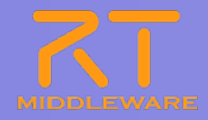

、キキンル毛粘の個の「ヘ」ム」ーヒゟ、 そんにぃら

### 生成対象RTCに付加するDataPortの情報を設定

| データポート                                                                                                 | ①該当性類の欄の「Auu」小ダンをクリック                                                                                                 |
|----------------------------------------------------------------------------------------------------|----------------------------------------------------------------------------------------------------|
| → DataPortプロファイル                                                                                       | □→▷▶ Ⅰ.ポートを追加後 直接入力で名称設定                                                                                              |
| このセクションではRTコンポーネントのDataPort(データポート)の情報を設定します。                                                          |                                                                                                    |
| *ボート名 (InPort) Add Add Delete Add Delete                                                               | PoweiDiper<br>iPorticOutPort<br>InPort: RTコンボーネント<br>他のRTコンボー・・<br>OutPort: RTコンボーネント<br>他のRTコンボー・・<br>オート名: データ地上トを識 |
| ▼ Detail<br>このとわい、スパーデ、5.米、1.年の概念★1900+7.1%といいしままします。                                                  | ホート24は、ID-<br>ポート名に対して<br>ASCI文字が使                                                                                    |
| とのセンションにはチーダホート毎の構要で認知するトイエンントが記述できます。<br>上のデータボートを選択すると、それぞれのドキュメントが記述できます。<br>ボート名: [image (OutPort) | データ型: データポート間で<br>inPortとOutPort<br>データ型はOpen<br>使用することがで                                                             |
| *データ型 RTC::CameraImage                                                                                 | <sup>変数名: データポートに関</sup><br>変数の名称は<br>ポートの場所: RTSystemEdite 2設定する型情報を一覧から選択                                           |
| え以名 Image<br>表示位置 RIGHT                                                                                | このプロパティは2<br>ドキュメント: データボートに関<br>全てな見がする。                                                                             |
| Documentation                                                                                          | レベルの情報を言うした。<br>レベルの情報を言うした。<br>レベアレの情報を言うした。<br>レベアレの情報を言うした。<br>レベアレの情報を言うした。                                       |
| Capture images data from the camera 不要說明:                                                              | エのフーシスティーを通知すると、これにものフィエンフトが高した」できょう。<br>ポート名: image (OutPort)                                                        |
| データ型: RTC:CameraImage)                                                                                 | *データ型 RTC::Acceleration2D マ                                                                                           |
| デーク数:                                                                                                  | 変数名 RTC:BumperGeometry RTC:BumperGeometry                                                                             |
| 意味:                                                                                                    | 表示位置 RTC::CameraInfo RTC::Carlike                                                                                     |

※データ型は、型定義が記載されたIDLファイルを設定画面にて追加することで 追加可能

※OpenRTM-aistにて事前定義されている型については、デフォルトで使用可能 →[RTM\_Root]rtm/idl 以下に存在するIDLファイルで定義された型 ※各ポートに対する説明記述を設定可能

→記述した各種コメントは,生成コード内にDoxygen形式で追加される

データポート・プロファイル

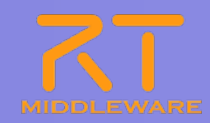

#### ※Portの設定内容に応じて、下部のBuildViewの表示が変化

| BuildView 🛛<br>image<br>USBCamera |           | - 8     |  |
|-----------------------------------|-----------|---------|--|
|                                   |           | image D |  |
|                                   | USBCamera |         |  |
|                                   |           |         |  |

### サービスポート・プロファイル

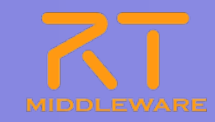

### 生成対象RTCに付加するServicePortの情報を設定

| サービスポート                    |                                     |                                                                                                    |                                                                                                    |   |                  |
|----------------------------|-------------------------------------|----------------------------------------------------------------------------------------------------|----------------------------------------------------------------------------------------------------|---|------------------|
| RI-Component Service Ports | Add Port<br>Add Interface<br>Delete | RT-Component S<br>このセクションではRT<br>*インターフェース名:<br>方向:<br>インスタンス名:<br>変数名:<br>*IDLファイル:<br>*インターフェース型:<br>IDLパス:<br>▼ Documentati | Service Port Interface Profile<br>コンポーネントのService Interfaceの情報を設定します。<br>if_name<br>Provided<br>C:¥work¥MyService.idl<br>MyService<br>MyService2<br>MyService3<br>MyService5 |   | Browse<br>Browse |
|                            |                                     | 概要說明:<br>                                                                                                    |                                                                                                    | * |                  |

#### サービスインターフェースの指定

● IDLファイルを指定すると、定義されたインターフェース情報を表示

#### 今回のサンプルでは未使用

### コンフィギュレーション・プロファイル

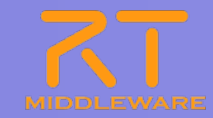

### ■ 生成対象RTCで使用する設定情報を設定

| RT-Comp              | onent Configuration Parameter Definitions |        | * ビント                                 |                                                    |    |
|----------------------|-------------------------------------------|--------|---------------------------------------|----------------------------------------------------|----|
| このセクションで             | ではRTコンボーネントのコンフィギュレーション・パラメータを指定します。      |        | Config. Param.: RT                    | <b>直接人刀で名称設定</b>                                   |    |
| *名称                  |                                           | Add    | 再利                                    | ▼ RT-Component Configuration Parameter Definitions |    |
| deviceNumb           | ber                                       | Delete | ハラス<br>パラメータ名: コンフ                    | このセクションではRTコンボーネントのコンフィギュレーション・パラメータを指定します。        |    |
|                      |                                           |        | パラ:<br>名前                             | *名称 Add Add                                        |    |
|                      |                                           |        | データ型: コンフ                             | Cont_nameU                                         |    |
|                      |                                           |        | デフォルト値: コンフ                           |                                                    |    |
|                      |                                           |        | R1二<br>解釈                             |                                                    |    |
| 🕶 Detail             |                                           |        | 変数名: コンフ<br>実際                        |                                                    |    |
| このセクションで             | では各コンフィギュレーション・パラメータの詳細情報を指定します。          |        | 単位: コンプ                               |                                                    |    |
| パラメータ名:              | deviceNumber                              |        | 制約条件: コンフ<br>・指知                      | )詳細両面にて 刑情報 恋粉々たど                                  | た記 |
| *=- 5#0              | 1004                                      |        | ・100<br>・重領                           | シ計杣凹山にて,主旧和,友奴石ると                                  |    |
| *ナーツ空                |                                           |        | • 列3                                  |                                                    | 1  |
| *ナノオルド地<br>夜逝かを      |                                           |        | ייייייייייייייייייייייייייייייייייייי | I 名称: deviceNumber                                 |    |
| 夏 <u>奴</u> 石:<br>単位: |                                           |        | Step: 設定                              |                                                    |    |
| 制約条件:                |                                           |        |                                       | I データ型: int                                        |    |
| Widget:              | text                                      | ~      |                                       |                                                    |    |
| Sten:                |                                           |        |                                       | デフェルト値・∩                                           |    |
| Description          | 11                                        |        |                                       | / / / / / l · U                                    |    |
| - Unclimenta         | 100                                       |        |                                       | 赤粉々・dovigoNumbo                                    | J  |
|                      |                                           |        |                                       | 炙致石·ueviceivuilibe                                 |    |
|                      |                                           |        |                                       |                                                    |    |
|                      |                                           |        |                                       | 制約粂件:                                              |    |
|                      |                                           |        |                                       |                                                    |    |
|                      |                                           |        |                                       | I Widget' text                                     |    |
|                      |                                           |        |                                       |                                                    |    |

※データ型は、short,int,long,float,double,stringから選択可能(直接入力も可能)
 ※制約情報とWidget情報を入力することで、RTSystemEditorのコンフィギュレーション
 ビューの表示を設定することが可能

### 制約条件,Widgetの設定方法

- 制約条件について
  - データポートとコンフィギュレーションに設定可能
  - チェックはあくまでもコンポーネント開発者側の責務
    - ▶ ミドルウェア側で検証を行っているわけではない
- 制約の記述書式
  - 指定なし:空白
  - 即値:値そのもの
    - > 例) 100
  - 範囲:<,>,<=,>=,>=
     例)0<=x<=100</li>
  - 列挙型: (値1,値2,・・・)
    - ▶ 例) (val0, val1, val2)
  - 配列型: 值1, 值2, ・・・
    - ≻ 例) val0, val1, val2
  - ハッシュ型:{key0:値0, key1:値1,・・・}
    - ≻ 例){key0:val0, key1:val1}

- **Widget** 
  - text(テキストボックス)
     > デフォルト
  - slider(スライダ)
    - > 数値型に対して範囲指定の場合
    - > 刻み幅をstepにて指定可能
  - spin(スピナ)
    - ▶ 数値型に対して範囲指定の場合
    - > 刻み幅をstepにて指定可能
  - radio(ラジオボタン)
    - > 制約が列挙型の場合に指定可能

※指定したWidgetと制約条件がマッチ しない場合は、テキストボックスを使用

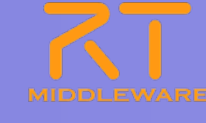

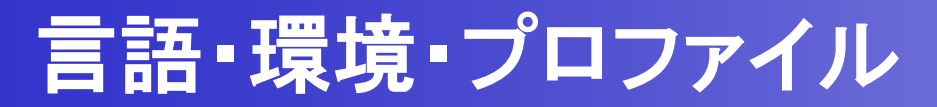

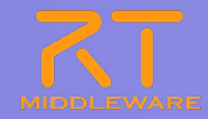

#### ■ 生成対象RTCを実装する言語,動作環境に関する情報を設定

|                                                 |                    |                            | ► E2F                                                                                                    |
|-------------------------------------------------|--------------------|----------------------------|----------------------------------------------------------------------------------------------------|
| )セクションでは使用する言語<br>C++<br>Python<br>Java<br>Ruby | を指定します             | Use old build environment. | 言語: RTコンポーネントを作成する言語を選択します。リスト中の言語から選択可能です。<br>環境: 言語ごとのライブラリの依存関係や、使用するOSなどの環境を選択します。<br>詳細情報で設定した内容(OS情報、ライブラリ情報など)は、プロファイル内にのみ保存されます。 |
| 粟境                                              |                    |                            |                                                                                                    |
| セクションでは依存するライブ                                  | 「ラリや使用するOSなどを指定します |                            |                                                                                                    |
| ersion                                          | OS                 | Add                        |                                                                                                    |
|                                                 |                    | Delete                     |                                                                                                    |
| 羊&田! 青幸辰                                        |                    |                            | このチェックボックスをONにすると,<br>旧バージョンと同様なコード(Cmake<br>を利用しない形式)を生成                                                                                |
| OS Version                                      | AddCPU             | Add                        |                                                                                                    |

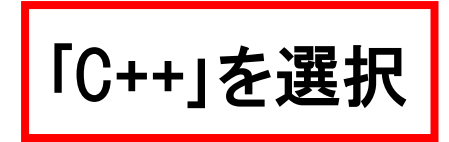

## RTコンポーネントの作成

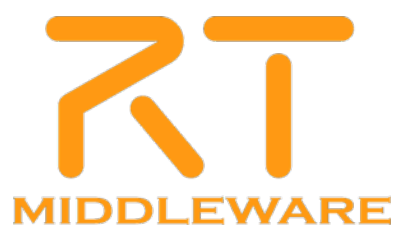

## RTコンポーネントの実装(概要)

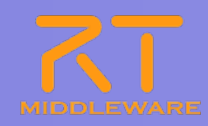

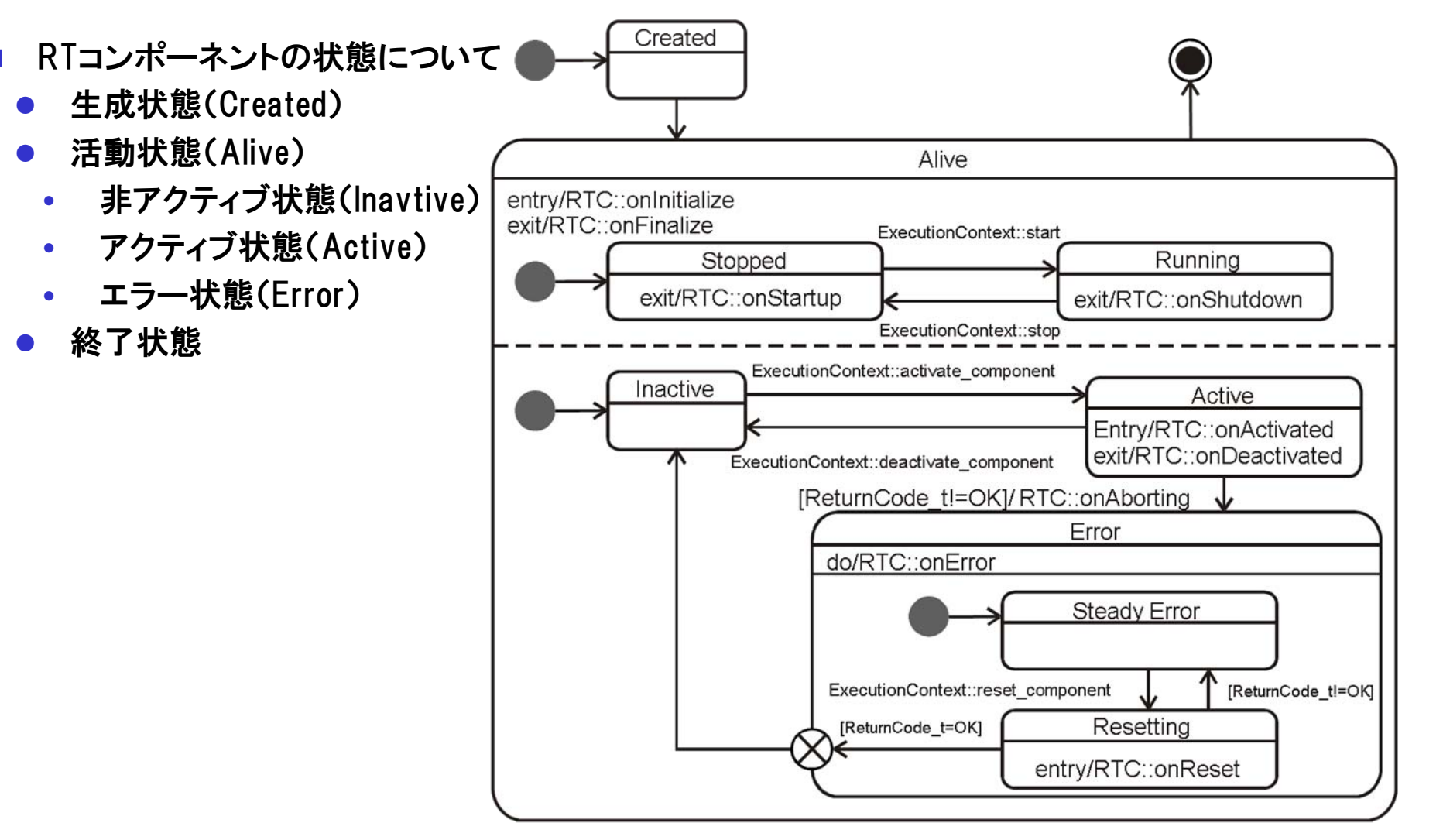

RTCライフサイクル (UML ステートマシン図)

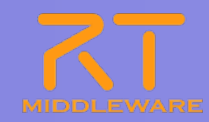

### ■ 予め決められた関数 (コールバック関数)について

| <b>関数名</b>    | 概要                    |
|---------------|-----------------------|
| onInitialize  | ライフサイクル初期化時に1度だけ呼ばれる。 |
| onActivated   | アクティブ化する際に1回呼ばれる。     |
| onDeactivated | 非アクティブ化する際に1回呼ばれる。    |
| onExecute     | アクティブ状態にあるとき周期的に呼ばれる。 |
| onStateUpdate | onExecute の後に毎回呼ばれる。  |
| onAborting    | エラー状態に移行する際に1回呼ばれる。   |
| onError       | エラー状態にあるとき周期的に呼ばれる。   |
| onReset       | エラー状態から復帰する際に1回呼ばれる。  |
| onShutdown    | ECの駆動が停止する際に1回呼ばれる。   |
| onStartup     | ECの駆動が開始する際に1回呼ばれる。   |
| onFinalize    | ライフサイクル終了時に1度だけ呼ばれる。  |

#### 2011.7.25 青梅商工会議所主催 RTM講習会

| KIコン小一インFの美装                                        |                         |
|-----------------------------------------------------|-------------------------|
| 単体で動作確認済みのプログラムからRTコンポー                             | ーネントを作成                 |
| int main (int argc, char** argv) {                  | RTC::onInitialize() に実装 |
| // キャプチャクラスのオブジェクトの初期化<br>cam->initialize();        | RTC::onActivated() に実装  |
| while(1) {<br>// カメラからの画像キャプチャ処理<br>cam->capture(); | RTC::onExecute() に実装    |

// 画像を表示 cvShowImage("Capture", cam->getImage()); cvWaitKey(2); };

// キャプチャクラスのオブジェクトの終了処理 cam->finalize();

// キャプチャクラスのオブジェクトの破棄 delete cam:

```
return 0:
```

RTC::onDeactivated() に実装

USBカメラコンポーネントのソースファイル

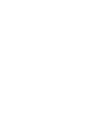

## RTコンポーネントの実装

#### RTコンポーネントにすると

RTC::ReturnCode t USBCamera::onInitialize() { // Set OutPort buffer addOutPort("image", m\_imageOut); // Bind variables and configuration variable bindParameter ("deviceNumber", m\_deviceNumber, "0"); //カメラからの画像をキャプチャするクラスの //インスタンスを生成 cam = new ds\_Camera(); return RTC::RTC OK;

RTC::ReturnCode\_t USBCamera::onFinalize() {
 // キャプチャクラスのオブジェクトの破棄
 delete cam;
 return RTC::RTC\_OK;
}

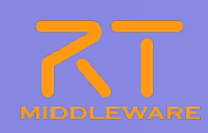

## RTコンポーネントの実装

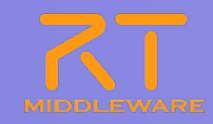

#### RTコンポーネントにすると

```
RTC::ReturnCode_t
USBCamera::onActivated(RTC::UniqueId ec_id) {
    // キャプチャクラスのオブジェクトの初期化
    if(cam->initialize())
        return RTC::RTC_OK;
    return RTC::RTC_ERROR;
```

RTC::ReturnCode\_t USBCamera::onDeactivated(RTC::UniqueId ec\_id) { // キャプチャクラスのオブジェクトの終了処理 cam->finalize(); return RTC::RTC\_OK;

## RTコンポーネントの実装

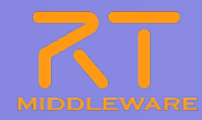

```
RTC::ReturnCode_t USBCamera::onExecute(RTC::UniqueId ec_id) {
 // カメラからの画像キャプチャ処理
 if (cam->capture() < 0)
   return RTC::RTC OK;
 // 画像サイズの取得
 int len = cam->getImageSize();
 CvSize size = cam->getSize();
 // アウトポート変数へ画像情報をセット
 m_image.pixels.length(len);
 m_image.width = size.width;
 m image.height = size.height;
 // アウトポート変数へ画像データをセット
 memcpy((void *)&(m_image.pixels[0]), cam->getImageData(), len);
 // アウトポートからデータ出力
 m_imageOut.write();
 return RTC::RTC OK;
```

## コンパイル(Windows,CMake利用)

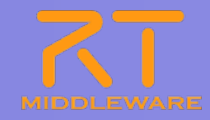

#### ①GUI版Cmakeを起動し, source, binaryのディレクトリを指定

| 🗛 C Make 2.8.5 - C:/w        | ork/workspace200/USI                    | BCamera/bu      | uild             |                        |
|------------------------------|-----------------------------------------|-----------------|------------------|------------------------|
| File Tools Options He        | elp                                     |                 |                  |                        |
| Where is the source code:    | C:/work/workspace200/USE                | 3Camera         |                  | Browse <u>S</u> ource  |
| Where to build the binaries: | C:/work/workspace200/USE                | 3Camera/build   | l 🗸              | Browse <u>B</u> uild   |
| Search:                      | Grouped A                               | Advanced 🖪      | Add Entry        | 🗱 <u>R</u> emove Entry |
| Name                         |                                         |                 |                  |                        |
| <                            |                                         |                 |                  | >                      |
| Press Configure to update    | and display new values in rec<br>files. | d, then press G | àenerate to gene | rate selected build    |
| Configure Generate           | Current Generator: None                 |                 |                  |                        |
|                              | <u>चर्ल</u> ा                           |                 |                  |                        |
|                              |                                         |                 |                  |                        |
|                              |                                         |                 |                  |                        |
|                              |                                         |                 |                  |                        |
|                              |                                         |                 |                  |                        |
|                              |                                         |                 |                  |                        |
|                              |                                         |                 |                  |                        |
|                              |                                         |                 |                  |                        |
|                              |                                         |                 |                  |                        |
|                              |                                         |                 |                  |                        |

#### ②「Configure」を実行し、使用する プラットフォームを選択

| Where is the source co                 | de: C:/work/workspace200/USBCamera Browse Source                                                                                                    |
|----------------------------------------|----------------------------------------------------------------------------------------------------|
| Where to build the bina                | ries: C:/work/workspace200/USBCamera/build 🛛 💽 Browse <u>B</u> uild                                                                                                    |
| Search:                                | 🔺 cmake-gui 🦳 🖓                                                                                                    |
| Name                                   | Opeolify the generator for this project                                                                                                    |
| Press Configure to up<br>Configure Gen | Visual Studio 9 2008         Ise default native compilers         Specify native compilers         Specify toolchain file for cross-compiling         Specify options for cross-compiling |
|                                        |                                                                                                    |

※binaryには、sourceとは別のディレクトリを指定する事を推奨
※日本語は文字化けしてしまうため英数字のみのディレクトリを推奨

## コンパイル(Windows,CMake利用)

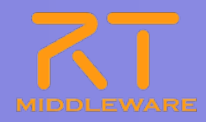

#### ③正常終了後、「Generate」を実行

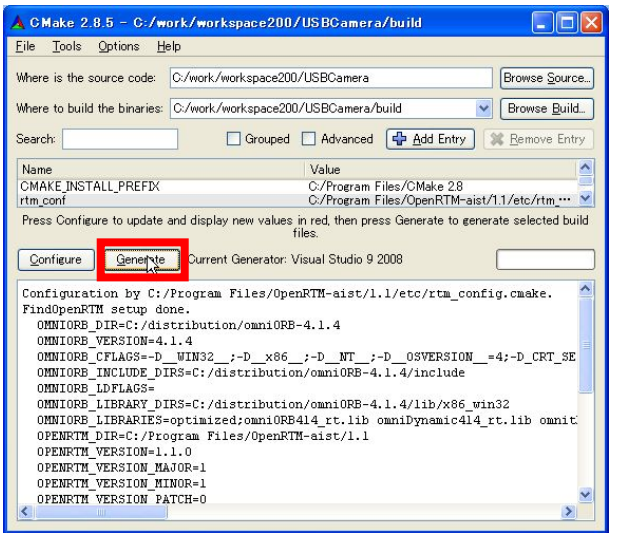

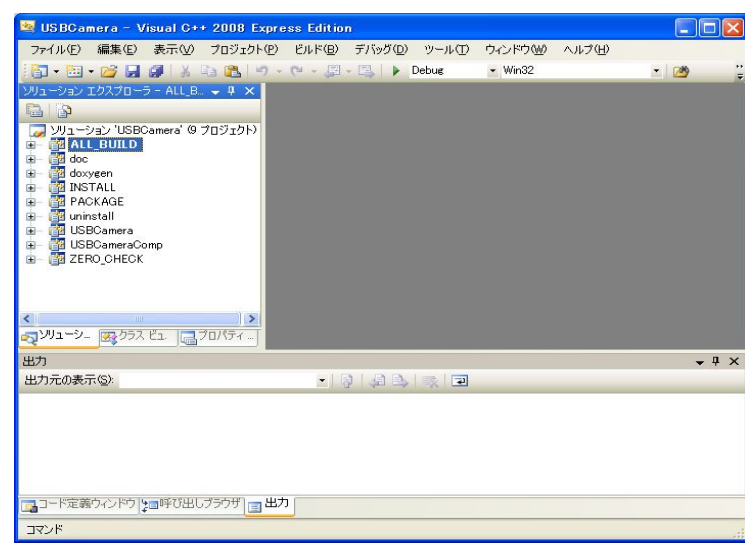

#### ④binaryとして指定したディレクトリ内にある ソリューションファイルを開く

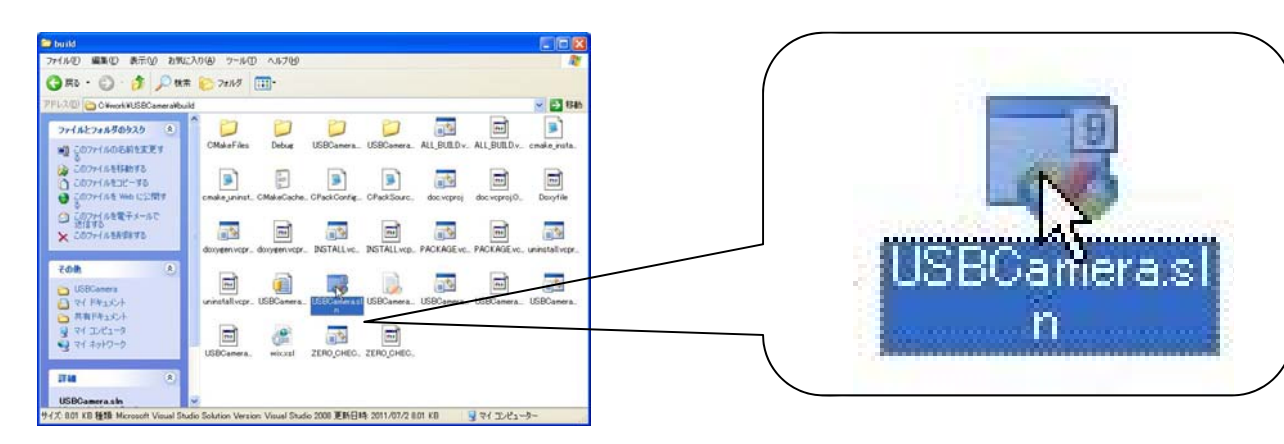

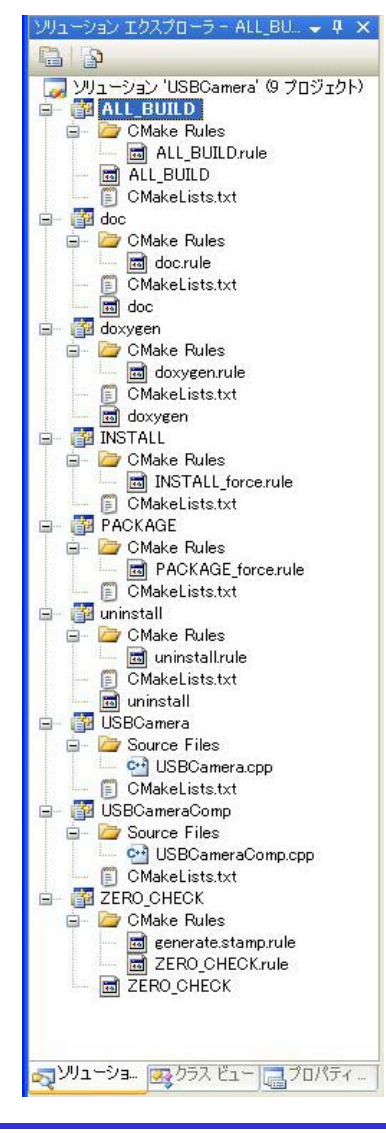

## コンパイル・実行(Windows,CMake利用)

#### ⑤ソリューションをビルド

| 💐 USBCamera – Visual C++ 2008 Expre                                     | ess Edition                                                                                                    |              |
|-------------------------------------------------------------------------|----------------------------------------------------------------------------------------------------|--------------|
| ファイル(E) 編集(E) 表示(V) プロジェクト(P)                                           | ビルド(B) デバッグ(D) ツール(T) ウィンドウ(W) ヘルブ(H)                                                                                                    |              |
| 🛅 • 🛅 • 😂 🖬 🖉 🕺 🗴 🗈 🛍 🔊 •                                               | ガリューションのビルド(B) F7     ア     ア | **<br>ਦ      |
| YJューション エクスプローラ - ALL_BU、 ・ Q ×     () () () () () () () () () () () () | ソリュージョンのリビルド(B) Orti+Alt+F7           ソリューションのクリーン(Q)           ALL_BUID のグルド(Q)           ALL_BUID のグリドル(E)           ALL_BUID のグリーン(Q)           プロジェクトのみ(Q)           パッチ ビルド(D).           構成マネージャ(Q)-                                                                                                    |              |
| 出力                                                                      |                                                                                                    | <b>→</b> ₽ × |
| 出力元の表示(S):                                                              |                                                                                                    |              |
| コード定義ウィンドウ き 呼び出しブラウザ      コード     マネカ     マンド                          |                                                                                                    |              |

## ⑥binaryにて指定したディレクトリ以下の Debug内のUSBCameraComp.exeを起動

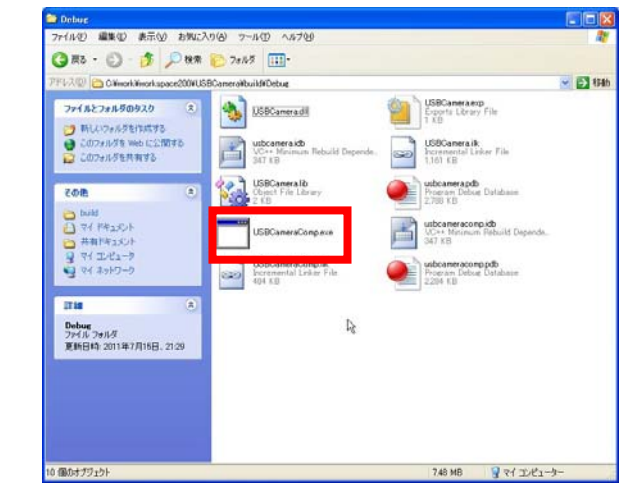

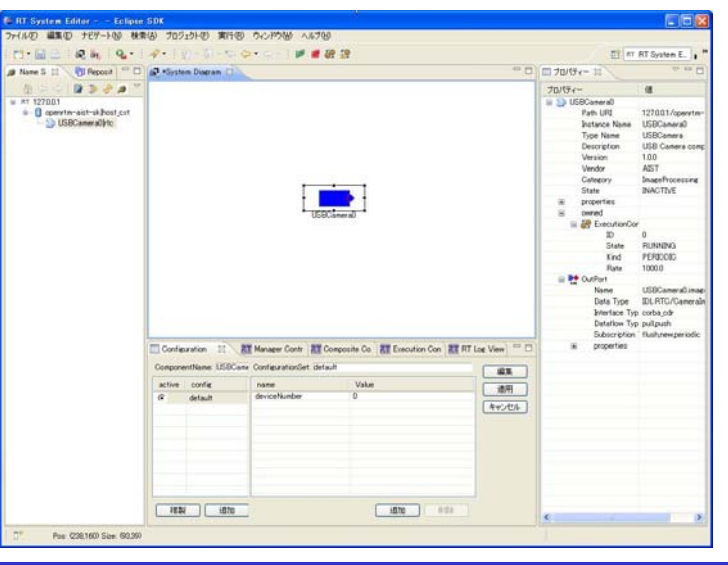

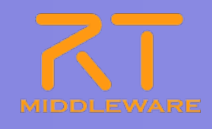

### 動作確認

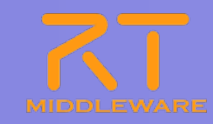

- 1. CameraViewerの起動
  - [スタート]メニューから起動 [プログラム]→[OpenRTM-aist 1.1]→[C++]→[components] →[opencv-rtcs]→ [CameraViewerComp.exe]
- 2. コンポーネントの接続 USBCameraとCameraViewerをシステムダイアグラムにドラッグ&ドロップ します。

| 🚾 RT System Editor RCP           |                                          |                   |            | 🚾 RT System Editor RC      | CP            |                                        |                |                |                |
|----------------------------------|------------------------------------------|-------------------|------------|----------------------------|---------------|----------------------------------------|----------------|----------------|----------------|
| <u>File Window H</u> elp         |                                          |                   |            | <u>File Window H</u> elp   |               |                                        |                |                |                |
| : 👯 📴 🔛 🗰 🍪 🔐                    |                                          |                   |            | i 💀 öfe i 🖻 👹 🍪            | <b>1</b>      |                                        |                |                |                |
| 🏄 Name Servic 🕥 RepositoryVi 😑 🗖 | 🔐 *System Diagram 🔀                      | ] 🔲 プロパティー        | ~          | 🗯 Name Servic 🍈 Repos      | ositoryVi 🗖 🗖 | ön system Diagram 🔀                    | - 0            | 🔲 プロパティー       | ~ - 8          |
| 🖞 🗘 🖓 🗸 🗸                        |                                          | プロパティー            | 値 🛆        |                            |               |                                        |                | プロパティー         | 値              |
| Grahost                          |                                          | 😑 🔤 CameraViewer0 |            |                            |               |                                        |                | 🖃 📴 USBCamera0 |                |
| ia op aist-sk host_cxt           | · · · · · · · · · · · · · · · · · · ·    | Path URI          | localhos   | ia oper ist−sk∦            | host_cxt      | · · · · · · · · · · · · · · · · · · ·  |                | Path URI       | localhost/o    |
| - UCDO                           |                                          | Instance Name     | Camera     | a sraviewei                | erU rtc       |                                        |                | Instance Name  | USBCamer-      |
|                                  |                                          | Type Name         | Camera     | USBCamerau)                | JINC          |                                        | <b>1</b> I I   | Type Name      | USBCamer-      |
|                                  |                                          | Description       | USB Ca     |                            |               | USBCanteral                            |                | Description    | USB Came       |
|                                  |                                          | Version           | 1.0.0      |                            |               |                                        |                | Version        | 1.0.0          |
|                                  |                                          | Vendor            | AIST       |                            |               |                                        |                | Vendor         | ADT            |
|                                  | CameraViewer0                            | Category          | example    |                            |               |                                        | DameraViewer0  | Category       | ImageProce     |
|                                  |                                          | State             | INACTO     |                            |               |                                        |                | State          | INACTIVE       |
|                                  |                                          | properties        |            |                            |               |                                        |                | properties     |                |
|                                  |                                          | See SugardianCa   |            |                            |               |                                        |                | E Owned        | or .           |
|                                  |                                          | ID                | 0          |                            |               |                                        |                |                | 0              |
|                                  |                                          | State             | DUNINTS    |                            |               |                                        |                | State          | RUNNING        |
|                                  |                                          | Kind              | PERIOD     |                            |               |                                        |                | Kind           | PERIODIC       |
|                                  |                                          | Bate              | 1000.0     |                            |               |                                        |                | Rate           | 1000.0         |
|                                  | Confi ZT Mana ZT Com ZT Exec ZT RT L 🖓 🗖 | n Mart            | 1000.0     |                            |               | Confi RT Mana RT Com RT E              | kec 犹 RT L 🖓 🗖 | OutPort        | 1000.0         |
|                                  |                                          | Name              | in         |                            |               |                                        |                | Name           | USBCamer-      |
|                                  | ComponentNa ConfigurationSet: default 編集 | Data Type         | IDL:RTC    |                            |               | Componentiva ConfigurationSet: default | 編集             | Data Type      | IDL:RTC/C.     |
|                                  | active c name                            | Interface Typ     | o corba ci |                            |               | active c name                          | 1 法田           | Interface Ty   | /p corba.cdr   |
|                                  | G d image_height 2                       | Dataflow Ty       | pullpusł   |                            |               | G d deviceNumber                       | 0 2000         | Dataflow Ty    | /p pull,push   |
|                                  | image_width 3 キャンセル                      | Subscription      | Any        |                            |               |                                        | キャンセル          | Subscription   | n flush,new,pr |
|                                  |                                          |                   | 1.5        |                            |               |                                        |                |                |                |
|                                  |                                          | 🖃 🁥 OutPort       |            |                            |               |                                        |                |                |                |
|                                  |                                          | Name              | .Key out   |                            |               |                                        |                |                |                |
|                                  |                                          | Data Type         | IDI:RTC    |                            |               | (複製)(追加)前間                             | Î.             | <              |                |
| Pos: (206,56) Size: (93,99)      |                                          |                   |            | Pos: (35,57) Size: (93,39) |               |                                        |                |                |                |

### 動作確認

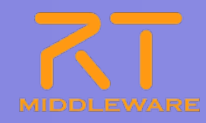

#### 3. ポートを接続します。

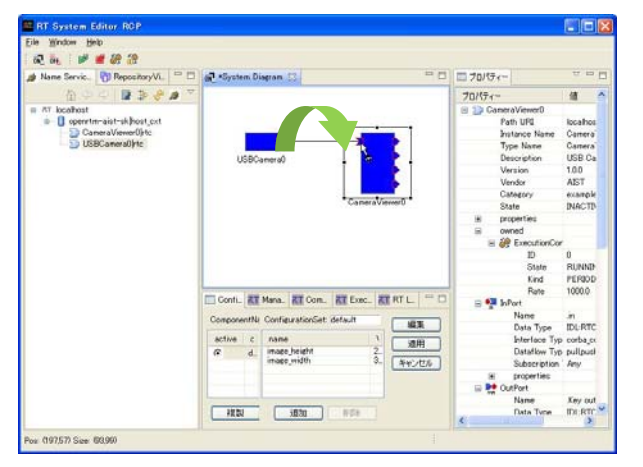

#### 5. コンポーネントをアクティベートします。

|      | RT System Editor RGP                                                |                                           |                                                                                             |
|------|---------------------------------------------------------------------|-------------------------------------------|---------------------------------------------------------------------------------------------|
|      | Eile Window Hop<br>Baie, Rome & Baie<br>Name Serve (1) RepositoryVi | 🔊 •System Diagram 🖸 👘 🗖                   | 70/7/                                                                                       |
|      | 10 4 4 1 B B 8 # 7                                                  |                                           | プロパティー (値                                                                                   |
| rvic | K loahort     Gonera Vermöhrt, skt                                  | USBCame a                                 | Rf Dyslen Dozion<br>System D<br>Kind ONLINE<br>Create Date<br>Usdate Date<br>Composite None |
|      |                                                                     | Confi. 🔠 Mana. 🐮 Con. 🐮 Exec. 🗱 RT L. 🔍 🗆 |                                                                                             |
|      |                                                                     | ComponentNe ConfigurationSet              |                                                                                             |
|      |                                                                     | active c name V 10/11                     |                                                                                             |
|      |                                                                     | 54725A                                    |                                                                                             |

4. 接続ダイアログでOKをクリック しポートを接続します。

| ing ing : 📂 📕 🔐 🔐                                                                                                    | 🔤 Connector Profile 🛛 🔀                                                                                                    |                                                                                              |        |
|----------------------------------------------------------------------------------------------------|----------------------------------------------------------------------------------------------------|----------------------------------------------------------------------------------------------|--------|
| 🕼 Name Servic 🔞 RepositoryVi 🐃 🗆                                                                                                    | 6                                                                                                    | <br>10/15-r                                                                                  | ~ - [  |
| 🚡 🗢 🔿 📑 🏶 🏓 🏹                                                                                                    |                                                                                                    | プロパティー                                                                                       | 億      |
| a ft kontert<br>0 generative to text<br>0 generative of the<br>0 users<br>0 users | Connector Profile & APULT (CES), w<br>Name : DISECaneral Image, In<br>Data Tope : DISECaneral Image, IN<br>Detailow Type : contra, of w<br>Detailow Type : pouth w<br>Subservation: Type : Inuth w<br>Tush Ratefold :<br>Tush Ratefold :<br>Tush Ra | II // System Decem<br>System Decem<br>Create Oute<br>Update Oute<br>Update Oute<br>Composite | ONLINE |

6. CameraViewerに画像が表示されます。

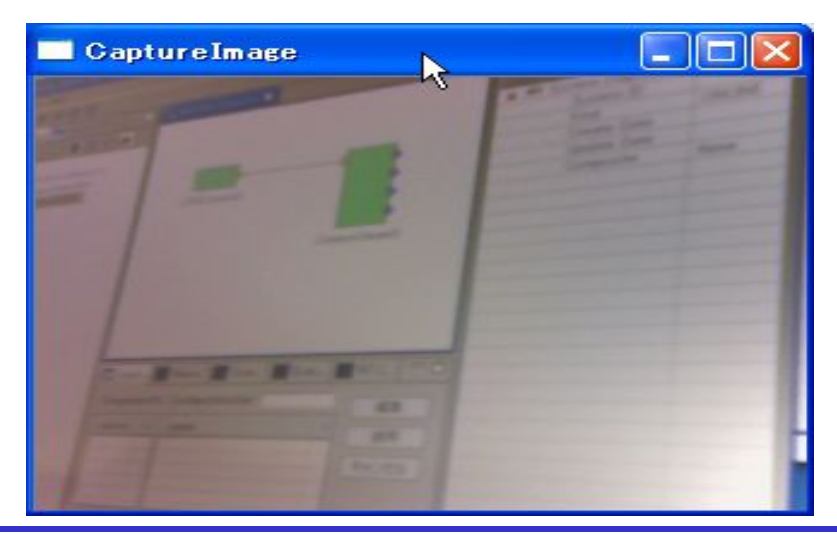

## ドキュメント作成(Windows,CMake利用)

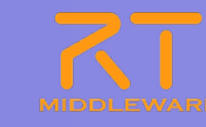

#### ※binaryにて指定したディレクトリ以下のdoc/html以下にdoxygenにて生成したドキュメント

科 tabs.css

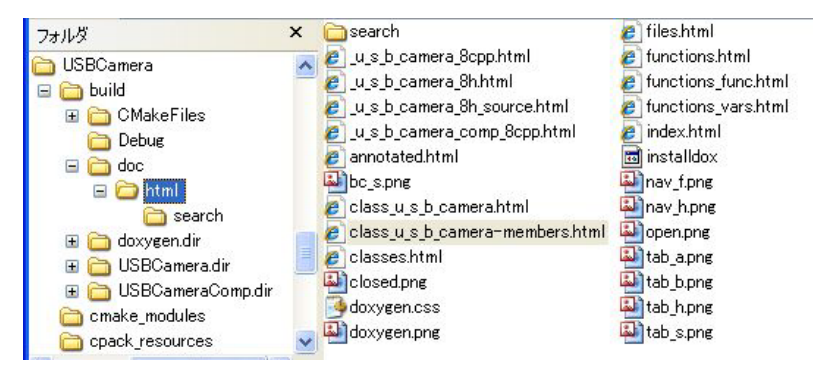

#### 生成されたドキュメントの例

| usbcamera 1.0.0                                                                                                   |                                                                                             |
|----------------------------------------------------------------------------------------------------|---------------------------------------------------------------------------------------------|
| メインページ クラス ファイル                                                                                                   | Q• 核杰                                                                                       |
| 構成 構成表引 構成メンバ                                                                                                    |                                                                                             |
| クラス USBCamera                                                                                                    | RTC::ReturnCode_t USBCamera::onDeactivated ( RTC::UniqueId ec_id ) [virtual]                |
|                                                                                                    | Post-processing such as freeing allocated memory.                                           |
| USB Camera component. [詳細]<br>#include <usbcamera.h></usbcamera.h>                                                | RTC::ReturnCode_t USBCamera::onExecute ( RTC::UniqueId ec_id ) [virtual]                    |
| すべてのメンバー覧                                                                                                    | Capture images from the camera, and outputs the data from OutPort.                          |
| Public メソッド                                                                                                    |                                                                                             |
| USBCamera (RTC::Manager *m<br>constructor                                                                         | int USBCamera::m_deviceNumber [protected]                                                   |
| ~ <b>USBCamera</b> ()<br>destructor                                                                               | Device number                                                                               |
| virtual RTC::ReturnCode_t onInitialize ()<br>virtual RTC::ReturnCode_t onActivated (RTC::UniqueId ec.             | Name: deviceNumber deviceNumber     DefaultValue: 0                                         |
| virtual RTC::ReturnCode_t onDeactivated (RTC::UniqueId<br>virtual RTC::ReturnCode_t onExecute (RTC::UniqueId ec_i | e<br>OutPort <cameraimage> USBCamera::m_m_imageOut [protected]</cameraimage>                |
| Protected 変数                                                                                                    | Capture images data from the camera                                                         |
| int m_deviceNumber<br>CameraImage m_m_image                                                                       | Type: RTC::CameraImage                                                                      |
| OutPort< CameraImage > m_m_imageOut                                                                               |                                                                                             |
| 説明                                                                                                    | C:/work/workspace199/USBCamera/USBCamera.h     C:/work/workspace199/USBCamera/USBCamera.cpp |
|                                                                                                    | usbcameraに出せてFri Jul 15 2011 21:41:19に生成されました。 (山の)ぶりの色前 1.7.3                              |

#### usbcamera 1.0.0

| メインページ | クラス | ファイル |
|--------|-----|------|
| ファイル一覧 |     |      |

#### C:/work/workspace199/USBCamera/USBCamera.h

| 00001 | // -*- C++ -*-                                                       |
|-------|----------------------------------------------------------------------|
| 00015 | #ifndef USBCAMERA H                                                  |
| 00016 | #define USBCAMERA_H                                                  |
| 00017 |                                                                      |
| 00018 | <pre>#include <rtm manager.h=""></rtm></pre>                         |
| 00019 | #include <rtm dataflowcomponentbase.h=""></rtm>                      |
| 00020 | #include <rtm corbaport.h=""></rtm>                                  |
| 00021 | #include <rtm datainport.h=""></rtm>                                 |
| 00022 | #include <rtm dataoutport.h=""></rtm>                                |
| 00023 | <pre>#include <rtm basicdatatypeskel.h="" idl=""></rtm></pre>        |
| 00024 | <pre>#include <rtm extendeddatatypesskel.h="" idl=""></rtm></pre>    |
| 00025 | <pre>#include <rtm idl="" interfacedatatypesskel.h=""></rtm></pre>   |
| 00026 |                                                                      |
| 00027 | <pre>// Service implementation headers</pre>                         |
| 00028 | <pre>// <rtc-template block="service_impl_h"></rtc-template></pre>   |
| 00029 |                                                                      |
| 00030 | //                                                                   |
| 00031 |                                                                      |
| 00032 | // Service Consumer stub headers                                     |
| 00033 | // <rtc-template block="consumer_stub_h"></rtc-template>             |
| 00034 |                                                                      |
| 00035 | //                                                                   |
| 00036 |                                                                      |
| 00037 | using namespace RTC;                                                 |
| 00038 |                                                                      |
| 00050 | class USBCamera                                                      |
| 00051 | : public RTC::DataFlowComponentBase                                  |
| 00052 |                                                                      |
| 00053 | public:                                                              |
| 00058 | USBCamera(RTC::Manager* manager);                                    |
| 00059 |                                                                      |
| 00063 | ~USBCamera();                                                        |
| 00064 |                                                                      |
| 00065 | <pre>// <rtc-template block="public_attribute"></rtc-template></pre> |
| 00066 |                                                                      |

### 動作確認(コンポーネントの追加)

- 1. Flipコンポーネントの起動
  - [スタート]メニューから起動
    - [プログラム]→[OpenRTM-aist 1.1]→[C++]→[components] →[opencv-rtcs]→ [FlipComp.exe]
- 2. コンポーネントの追加 Flipをシステムダイアグラムにドラッグ&ドロップします。
- 3. USBCameraとCameraViewerのポートを切断します。
  - (1) ポートの接続線をクリックします。
  - (2) 接続線を右クリックします。
  - (3) "Delete"をクリックします。

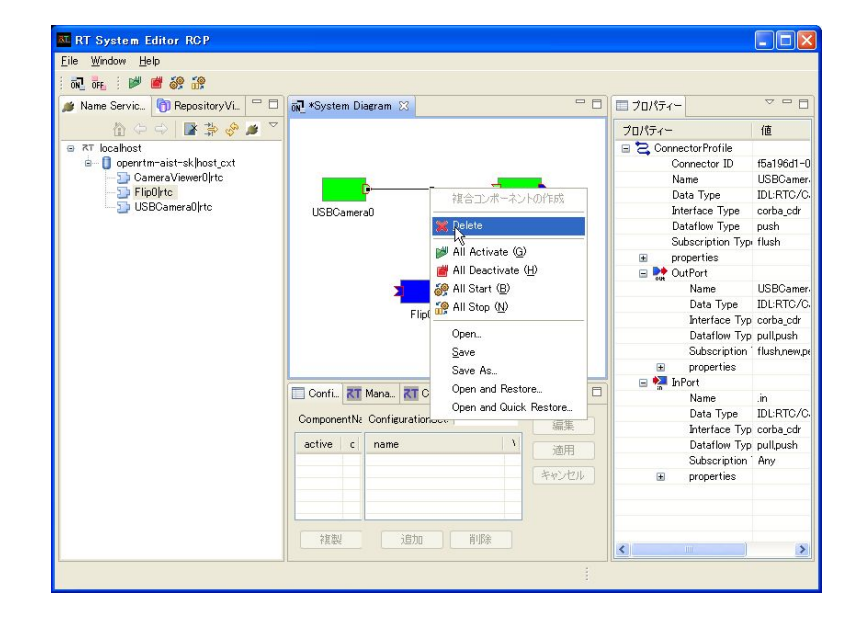

### 動作確認(コンポーネントの追加)

- 1. コンポーネントの接続 USBCameraのOutPortとFlipのInPortを接続します。
- 2. コンポーネントの接続 FlipのOutPortとCameraViewerのInPortを接続します。
- 3. Flipコンポーネントをアクティベートします。

(1) Flipを右クリックします。

(2) 表示されたメニューにて"Activate(A)"をクリックします。

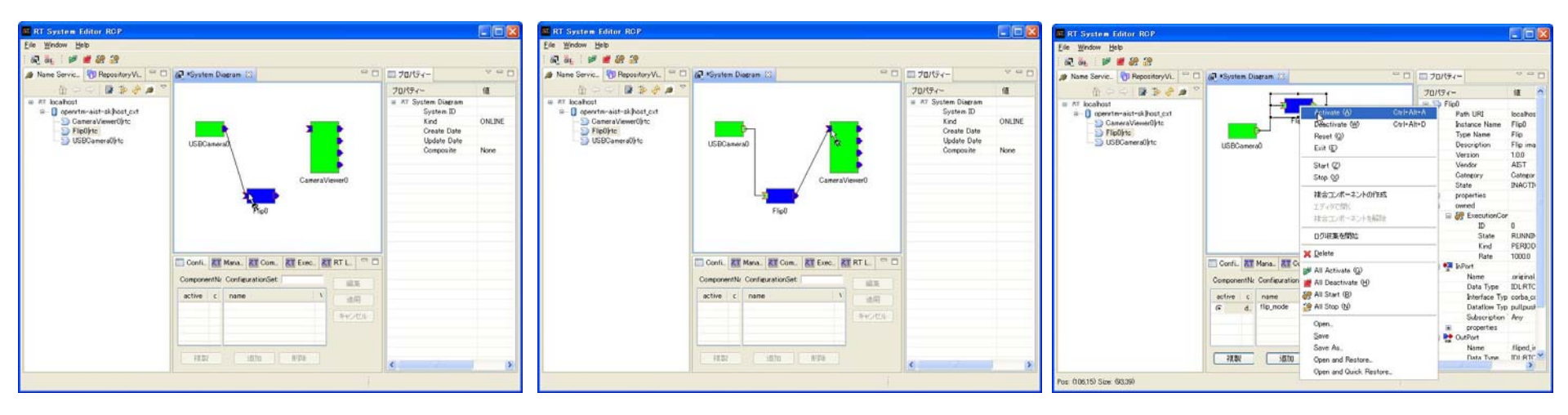

## 配布用パッケージ作成(Windows,CMake利用)

#### ソリューション中の「PACKAGE」をビルド

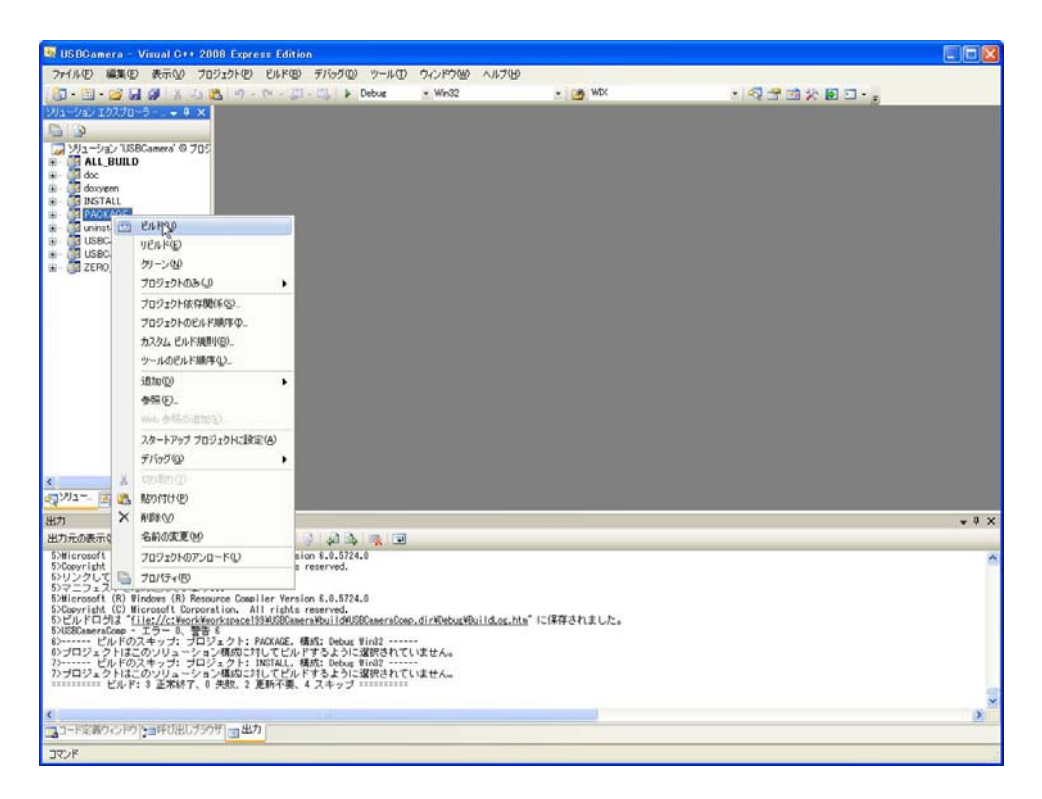

# ●binaryにて指定したディレクトリ直下にmsi形式のインストールパッケージを生成 ● コンポーネントのインストール先 C:¥Program Files¥OpenRTM-aist¥1.1¥components¥<言語>/<パッケージ名>

## **RTCBuilderの補足**

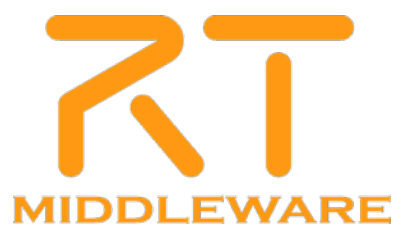

## コンパイル・実行(Windows)

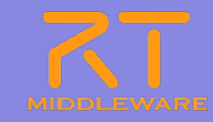

#### ①コード生成先ディレクトリ内の 「copyprops.bat」をダブルクリックして, 設定ファイルをコピー

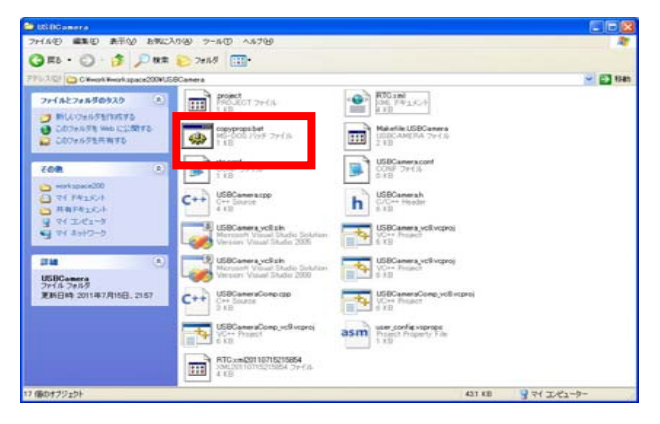

③USBCameraComp¥¥Debug内の USBCameraComp.exeを起動

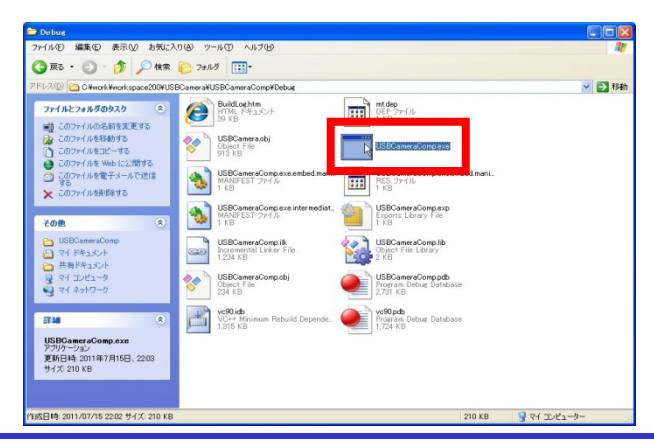

#### ②VisualStudioを用いたビルド

| フェ(また) 原来(に) 本二の人 ゴロ                                                                                                    | (1-h)(0)                                                                                  | 21 (M) 21 (- 50)                                       | 0 01/100                              |                                                   |   |
|----------------------------------------------------------------------------------------------------|-------------------------------------------------------------------------------------------|--------------------------------------------------------|---------------------------------------|---------------------------------------------------|---|
|                                                                                                    |                                                                                           | 100-100 100-000 7-000 07-000                           |                                       |                                                   |   |
|                                                                                                    | 2                                                                                         |                                                        | · · · · · · · · · · · · · · · · · · · | <ul> <li>O D, D X, M F1 + <sup>2</sup></li> </ul> |   |
| 四四日日前第三日日                                                                                                    | 1 20                                                                                      | SIT-STRUCTURE COMMUNICI                                |                                       |                                                   |   |
| リューション エクスプローラ - ● 単 ×                                                                                                    | USBC                                                                                      | 202-232000-2020                                        |                                       |                                                   |   |
| Barrowski State Andrewski State     Barrowski State State State     Barrowski State State State     Barrowski State State     Barrowski State State     Barrowski State State     Barrowski State     Barrowski State     Barrowski State | 00-10                                                                                     | TRACERCON 1475                                         | ×                                     |                                                   |   |
|                                                                                                    | B// -                                                                                     | 選択範囲のパビルドロ                                             |                                       |                                                   |   |
|                                                                                                    | /#!                                                                                       | 違抗範囲のクリーン(2)                                           |                                       |                                                   |   |
|                                                                                                    | 1.1                                                                                       | 1699 EAFD                                              |                                       |                                                   |   |
|                                                                                                    |                                                                                           | 構成マネージャ(2)                                             |                                       |                                                   |   |
|                                                                                                    | * \$1                                                                                     | (d3)                                                   |                                       |                                                   |   |
|                                                                                                    | */                                                                                        |                                                        |                                       |                                                   |   |
|                                                                                                    | line                                                                                      | lude "USBCamera.h"                                     |                                       |                                                   |   |
|                                                                                                    | // Mo                                                                                     | dule specification                                     |                                       |                                                   |   |
|                                                                                                    | // <r< td=""><td>to-template block="module_spec"&gt;</td><td></td><td></td><td></td></r<> | to-template block="module_spec">                       |                                       |                                                   |   |
|                                                                                                    | 1                                                                                         |                                                        |                                       |                                                   |   |
|                                                                                                    |                                                                                           | implementation_id", "USBCamera",                       |                                       |                                                   |   |
|                                                                                                    |                                                                                           | description", "USB Camera co                           | apponent.",                           |                                                   |   |
|                                                                                                    |                                                                                           | version", "1.0.0",                                     |                                       |                                                   |   |
|                                                                                                    |                                                                                           | category", "ImageProcessi                              | ng",                                  |                                                   |   |
|                                                                                                    |                                                                                           | 'activity_type', "PERIODIC",<br>'kind", "DataFloaCompo | nen!".                                |                                                   |   |
|                                                                                                    |                                                                                           | mex_instance", "1",                                    |                                       |                                                   |   |
|                                                                                                    |                                                                                           | lang type". "compile".                                 |                                       |                                                   |   |
|                                                                                                    | 1                                                                                         | / Configuration variables                              |                                       |                                                   |   |
| 1911- 10/17. E. 70/17.                                                                                                    | <                                                                                         | confiderault.devicemumber, 0,                          |                                       |                                                   |   |
|                                                                                                    |                                                                                           |                                                        |                                       |                                                   |   |
| 873                                                                                                    |                                                                                           |                                                        |                                       |                                                   |   |
| 出力<br>中力量の表示(S)                                                                                                    |                                                                                           | • 10 10 0 1 m 10                                       |                                       |                                                   | • |

![](_page_37_Picture_8.jpeg)

### ドキュメント作成(Windows)

![](_page_38_Picture_1.jpeg)

#### ①Doxygen用GUIツールを起動 作業用ディレクトリ、ソース格納場所, 生成ファイル出力先,プロジェクト名を指定

![](_page_38_Picture_3.jpeg)

#### ③「Output」セクションにて、html出力を指定

| no 1. Consolity the work inst disastery it      | en which dessens will us                                                                                                    |
|-------------------------------------------------|----------------------------------------------------------------------------------------------------|
| Analy Alassen                                   | Caler                                                                                                    |
|                                                 |                                                                                                    |
| ep 2: Configure doxygen using the W             | izard and/or Lipert tab, then switch to the Hun tab to generate the documentation                                                                                         |
| Wicard Expert Run                               |                                                                                                    |
| opeita<br>Project<br>Mode<br>Output<br>Diserami | Select Se output for motiful to generate<br>If TML<br>plan HTML<br>mith narregation parel<br>proper for compressed HTML (chm)<br>With search transform<br>(Change color.) |
|                                                 | a sitemadiate format for hyperinead PDF a sitemadiate format for PDF a sitemadiate format for PDF a sitemadiate format for PDIFCript                                      |
|                                                 | [Man pages]     Roh Text Format Q(TF)     20%.                                                                                                    |
|                                                 | Previous                                                                                                    |

## Mode」セクションにて、 出力内容,使用言語を指定

| S Doxygen GUI frontend +                     |                                                                             |
|----------------------------------------------|-----------------------------------------------------------------------------|
| File Settings Help                           |                                                                             |
| Step 1: Specify the working directory from w | hich daxyeen will run                                                       |
| C:/work/doxygen                              | Select                                                                      |
| Step 2: Configure doxygen using the Wizard   | and/or Expert tab, then switch to the Run tab to generate the documentation |
| Topics                                       |                                                                             |
| rises.                                       | Select the desired extraction mode                                          |
| - Mode                                       | <ul> <li>Documented entities colv</li> </ul>                                |
| Diaerama                                     | All Entities                                                                |
|                                              | Include cross-referenced source code in the output                          |
|                                              | - Select programming language to optimize the results for                   |
|                                              | Optimize for C++ output                                                     |
|                                              | C Optimize to C / CL Opport                                                 |
|                                              | Optimize for Java or C# output                                              |
|                                              | Optimize for C or PHP output                                                |
|                                              | O Optimize for Fortran output                                               |
|                                              | O Optimize for VHDL output                                                  |
|                                              |                                                                             |
|                                              | Previous Next                                                               |

③「Run」タブにて、「Run doxygen」を実行

![](_page_38_Picture_9.jpeg)

![](_page_39_Picture_0.jpeg)

![](_page_39_Picture_1.jpeg)

#### ■ DataPortIこて利用するデータ型の指定 →データ型を定義したIDLファイルが格納されているディレクトリを指定

![](_page_39_Figure_3.jpeg)

## 青梅商工会議所主催 RTM講習会

日時:2011年7月25日(月) 10:30~17:30 場所:産業技術総合研究所 中央第2 本部情報棟1F ネットワーク会議室

![](_page_40_Picture_2.jpeg)